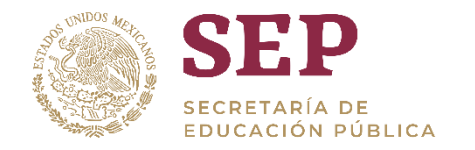

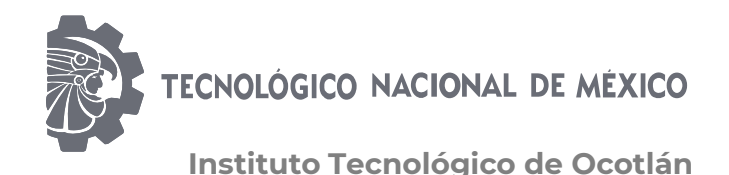

# Guía rápida para la obtención de Cédula Profesional Electrónica

Departamento de Servicios Escolares

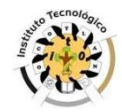

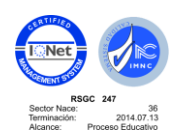

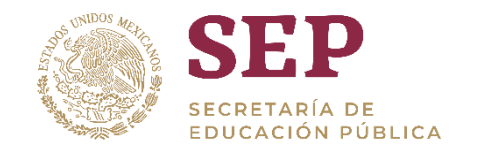

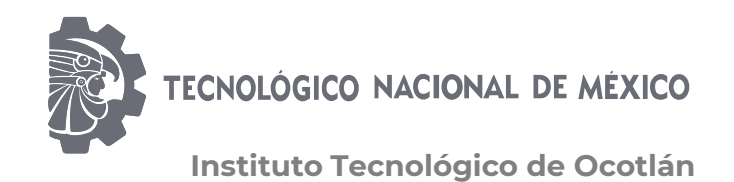

## Ingresa a la página https://www.gob.mx/cedulaprofesional

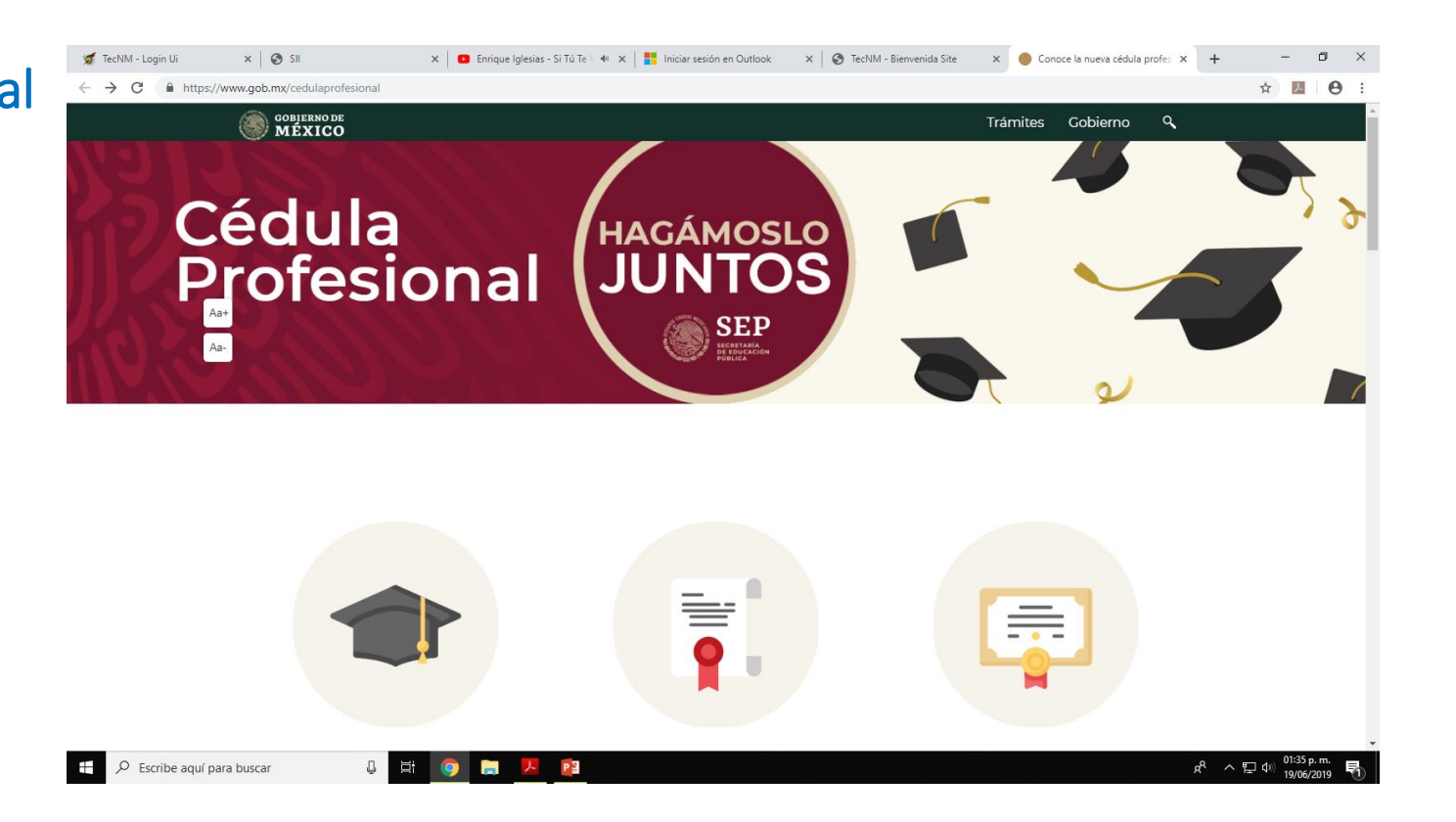

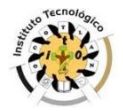

Av. Tecnológico S/N, Col. La Primavera, C.P. 47829, Ocotlán, Jalisco. Tels. Y Fax (392) 9224630, 925 30 57, Ext. 115, e-mail: <u>se\_ocotlan@tecnm.mx</u>, <u>www.itocotlan.edu.mx</u>

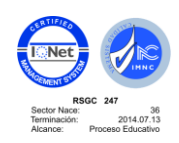

CC

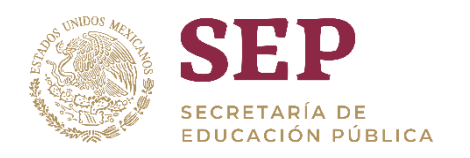

TECNOLÓGICO NACIONAL DE MÉXICO

#### "2019, Año del Caudillo del Sur, Emiliano Zapata"

🗴 🖸 Enrique Iglesias - Si Tú Te 🕅 🗴 🕴 📕 Iniciar sesión en Outlook 🛛 🗙 TecNM - Bienvenida Site 🗙 🔴 Conoce la nueva cédula profes 🗙 🕂 ø x 🚿 TecNM - Login Ui X 🔕 SII -☆ 💹 \varTheta GOBIERNO DE MÉXICO Trámites Gobierno Q SEP Aa+ Aa-\_\_\_\_ Profesionistas **Registro Nacional** Instituciones educativas de Profesionistas Solicita tu Cédula Consulta de Cédulas Conoce el proceso para Profesional o duplicado Profesionales generar títulos electrónicos https://www.gob.mx/cedulaprofesional?tab=Instituciones <sup>ペ</sup> ヘ 닫 (0) 01:33 p.m. 특 PB T Escribe aquí para buscar

Haz clic en "Solicita tú cédula profesional electrónica"

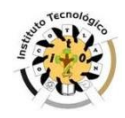

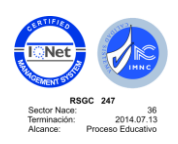

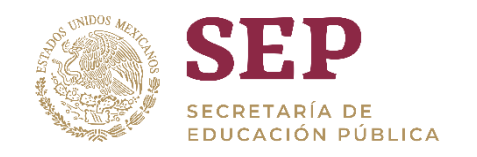

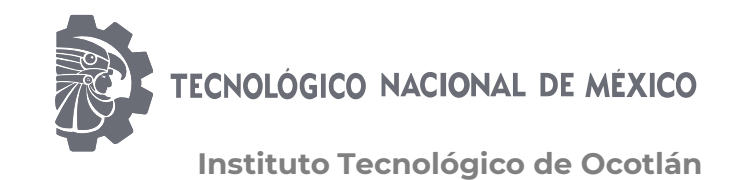

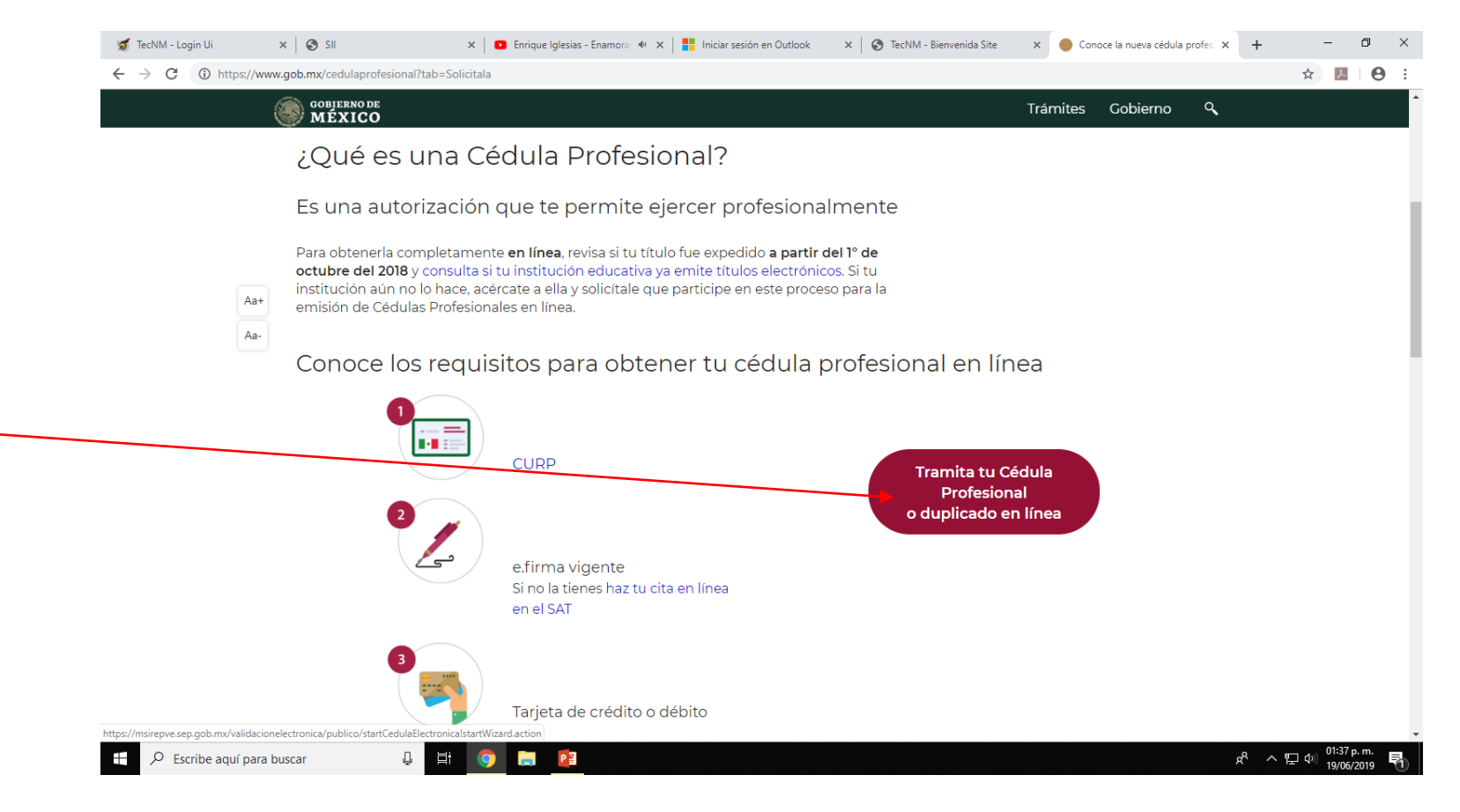

Verifica los requisitos y haz clic en "Tramita tu cédula profesional o duplicado en línea"

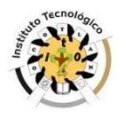

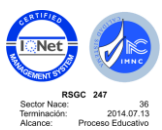

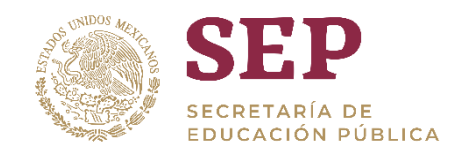

página,

clic en

ingresa tu

curp y haz

continuar

Te abrirá otra

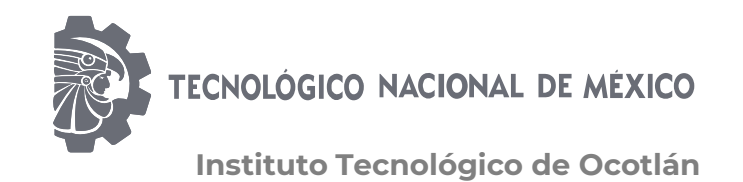

#### "2019, Año del Caudillo del Sur, Emiliano Zapata"

📴 Correo - se 🗴 🔓 G Gmail 🛛 🗴 📴 Educación de 🗴 🕐 Consulta el 🗴 👘 Portal de A. X 👘 SII 🛛 X 🛛 🐲 TecNM - Lo X 📫 Creación de X 🚺 MIGUE 🐠 X 🛑 Expedición X Sistema de X C 
https://msirepve.sep.gob.mx/validacionelectronica/publico/startCedulaElectronicalstartWizard.action ☆ ㅅ A gob.mx Trámites Gobierno Participa Datos Q SEP Inicio Paso 1 Paso 2 Paso 3 Paso 4 Carreras Método de pago Descarga de cédula **Búsqueda** Puedes realizar la búsqueda de tus carreras o grados cursados y concluidos por cualquiera de estos métodos: 1. Con la Clave Única de Registro de Población (CURP). 2. A través de los datos personales. Clave Única de Registro de Población Datos personales Clave Única de Registro de Población (CURP)\*: Horesa tu CURP Otras acciones Consulta el estatus de pago y descarga tu cédula profesional Consulta la validez de tu cédula profesional x<sup>ペ</sup> ヘ 臣 ゆ 11:37 a.m. 12/02/2019 O Escribe aquí para buscar e 

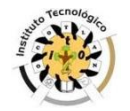

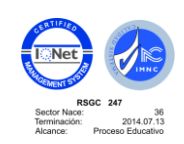

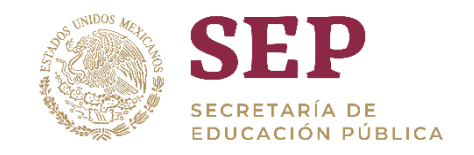

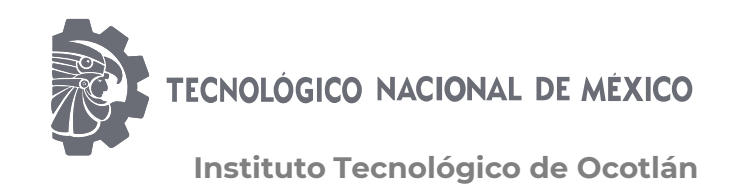

Verifica que tus 🗙 🕒 Educación a 🗙 🛑 Consulta el 🗙 🕒 Portal de Ac 🗙 🎦 SII 🗙 🛛 🕳 TecNM - Lo 🗙 🛛 🚎 Creación de 🗙 📃 🛛 MIGUE 🐠 🗙 Sistema de 🗙 🛛 🕂 G Gmail Expedición X https://msirepve.sep.gob.mx/validacionelectronica/publico/startCedulaElectronicalstartWizard.action datos sean gob.mx Trámites Gobierno Datos Q SEP Inicio Sexo: Fecha de nacimiento: Lugar de nacimiento: correctos y н 03/08/1990 JALISCO selecciona tu Lista de carreras / grados escuela y Institución **Carreras o grados** INSTITUTO TECNOLÓGICO DE OCOTLÁN (I.T.R.) LICENCIATURA EN INGENIERÍA INDUSTRIAL carrera, así como bajo 🗷 Hago constar y bajo protesta de decir verdad, que la información registrada en el título electrónico y la indicada en la presente solicitud, es verdadera. "Hago Firma tu solicitud constar..." Para continuar con tu trámite debes contar con tu e.firma, ya que servirá para firmar tu cédula profesional x<sup>R</sup> ヘ EP (1) 11:39 a.m. 12/02/2019 O Escribe aquí para buscar Д e P

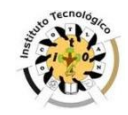

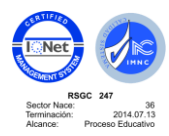

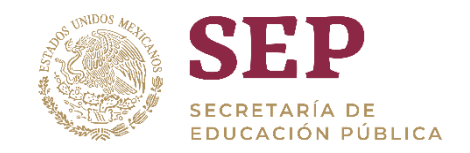

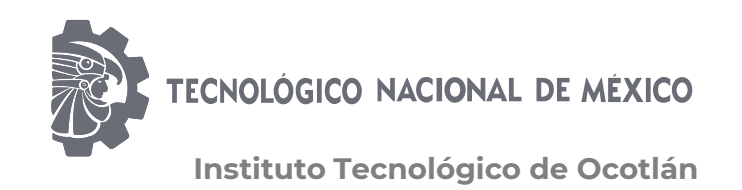

Ingresa los 📴 Correo - se 🗴 🔓 Gmail 🛛 🗴 🔁 Educación 🛛 🗙 🔴 Consulta el 🗙 📄 Portal de A 🗙 🛅 SII 🛛 🗴 👹 TecNM - Lo 🗙 🖷 Creación de 🗙 🗖 MIGUE 🐠 🗴 🛑 Expedición C 🔒 https://msirepve.sep.gob.mx/validacionelectronica/publico/startCedulaElectronica!startWizard.action 3. archivos de tú gob.mx Q Trámites Datos firma electrónica SEP Inicio y tú contraseña... Firma tu solicitud Después clic en Para continuar con tu trámite debes contar con tu e.firma, ya que servirá para firmar tu cédula profesional La e.firma es un archivo digital que te identifica al realizar trámites por internet en dependencias del Gobierno de la República. validar. Conoce más aquí. Certificado (.cer)\*: Verifica que tú bicación del certificado Buscar Clave privada (.key)\*: RFC sea correcto. Ubicación de la llave privada Buscar Contraseña de clave privada\*: Si todo es R.F.C.\*: correcto, clic en Confirmar y ¡Sugerencia! Para solicitar asist s incorrec 11:41 a.m. Escribe aquí para buscar e<sup>R</sup> へ口(1) continuar...

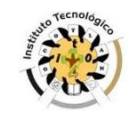

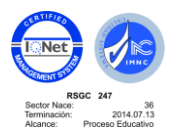

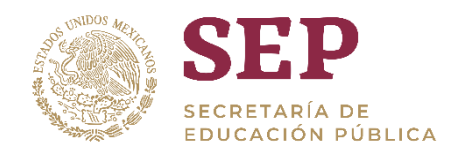

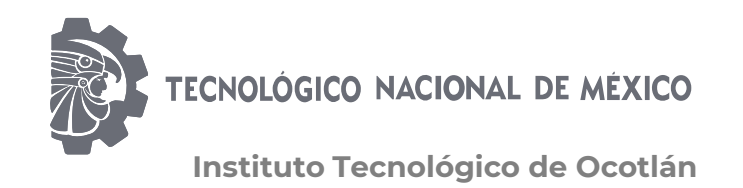

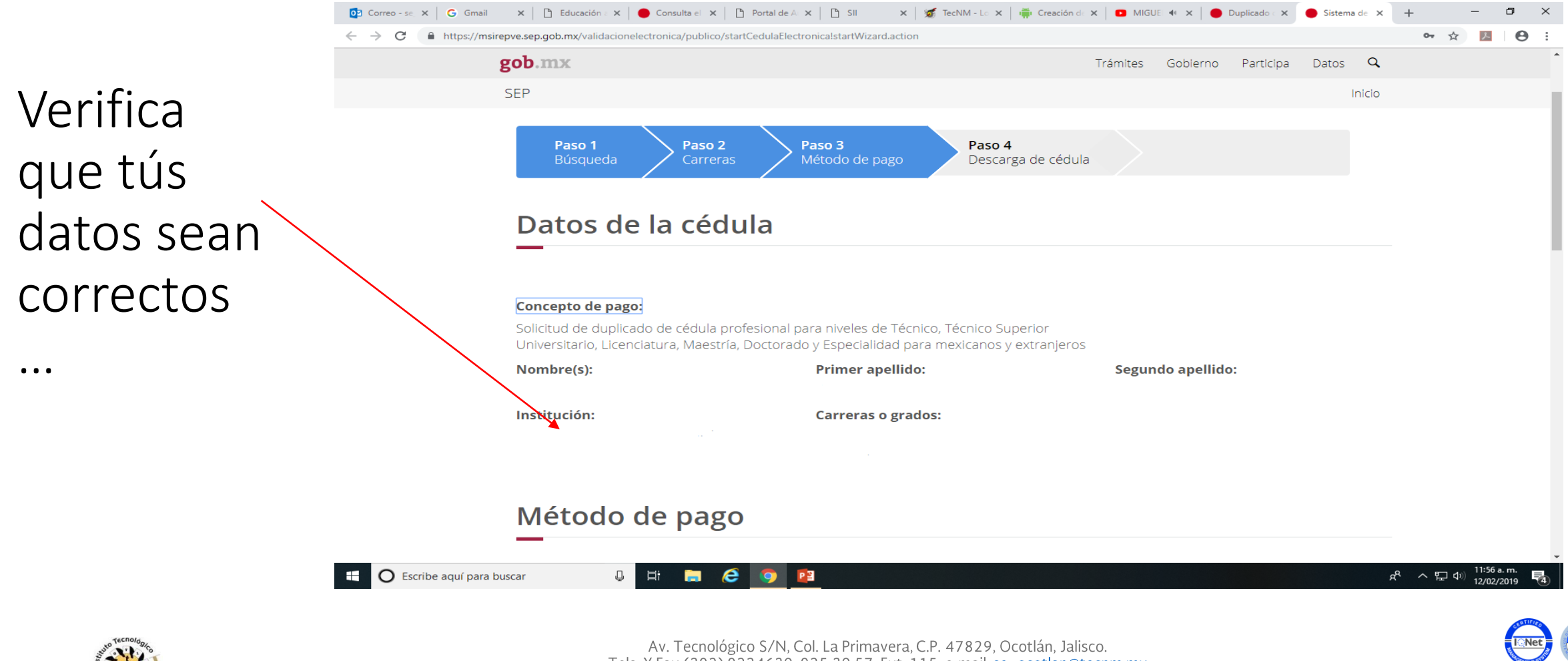

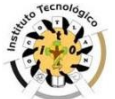

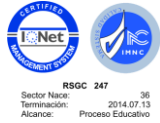

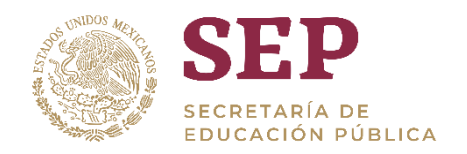

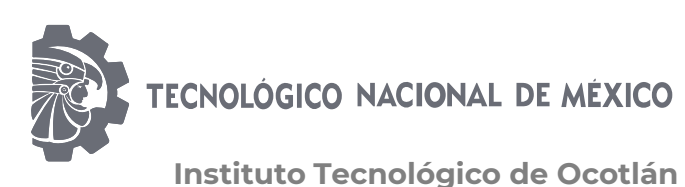

#### "2019, Año del Caudillo del Sur, Emiliano Zapata" 🗙 | 🚿 TecNM - Lo 🗙 | 🌞 Creación do 🗙 | 🖸 MIGUE 🐠 🗙 | 🌰 Duplicado o 🗙 🔴 Sistema de 🗙 🕂 – 0 × 📴 Correo - se, 🗙 🛛 🔓 Gmail 🛛 🗙 🕒 Educación : 🗙 🛑 Consulta el 🗙 🕒 Portal de Al 🗙 🕒 SII Clic en 🕶 🚖 🔼 \varTheta 🗄 C A https://msirepve.sep.gob.mx/validacionelectronica/publico/startCedulaElectronica!startWizard.action gob.mx Trámites Gobierno Participa Datos Q SEP Inicio "Realizar Elige tu método de pago pago" y en "Pago Pago en línea VISA MasterCard Total (MXN) en línea" ¡Sugerencia! Para solicitar asistencia en el trámite, reportar datos incorrectos o en caso de algún problema, puedes comunicarte al centro de atención a los teléfonos 01 (55) 51 74 81 60, 01 (800) 839 1974 o a través de correo electrónico a la dirección: gobmx@funcionpublica.gob.mx Realizar page Pago en línea x<sup>R</sup> ヘ 臣 (1) 12:01 p.m. 12/02/2019 🛛 🕂 🚍 🥭 🌻 -O Escribe aquí para buscar Р

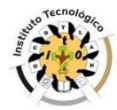

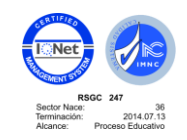

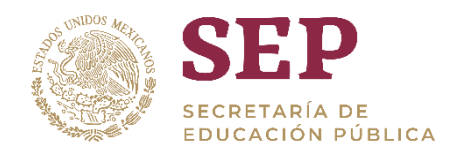

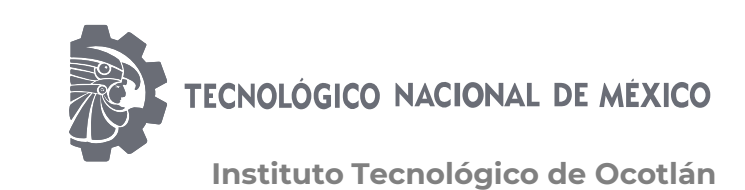

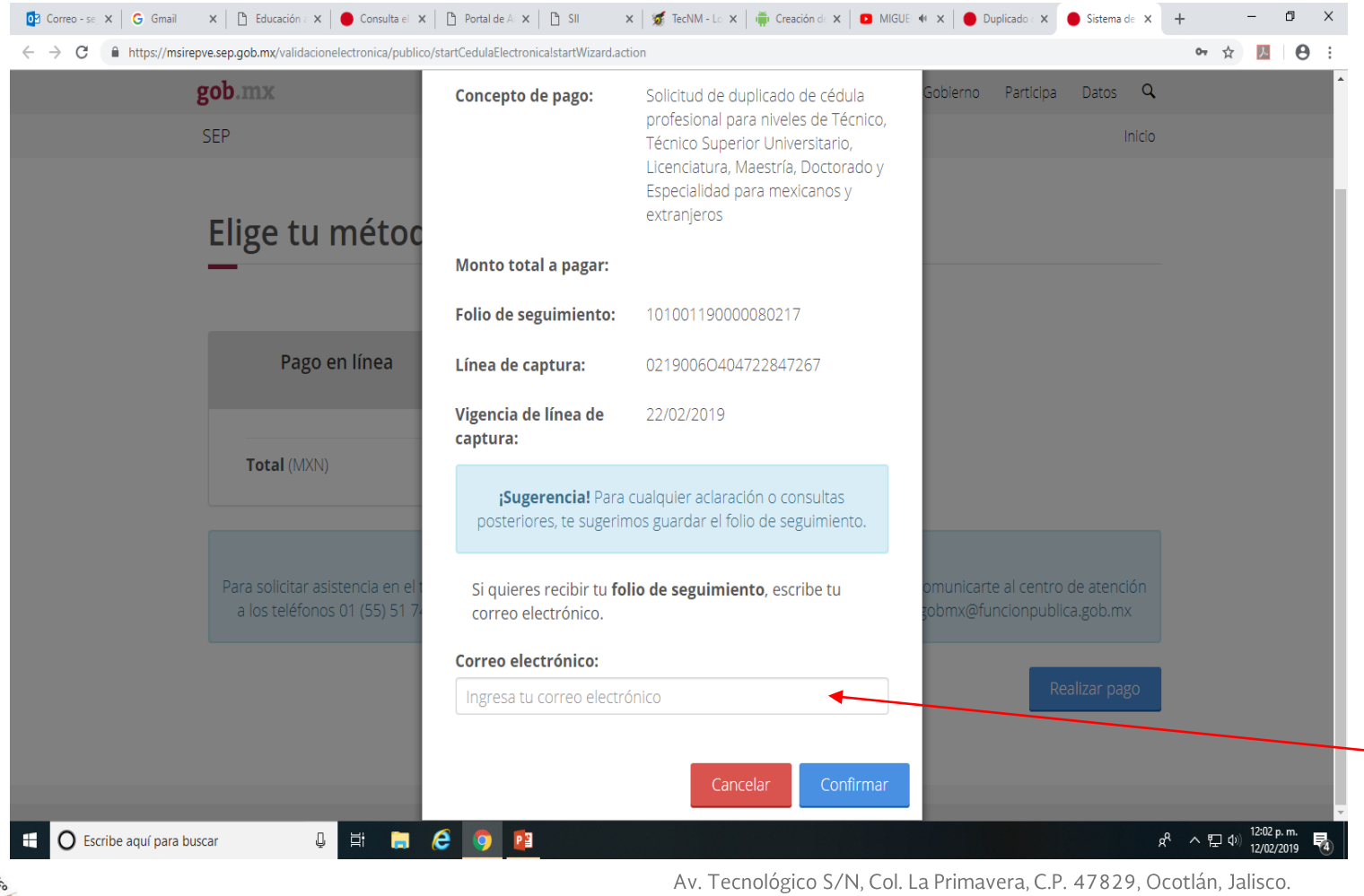

Introduce cuidadosamente tú correo electrónico, a este correo te enviarán tu cédula electrónica... ¡Ojo! si el correo esta mal, ... nunca llegará tú cédula y deberás solicitar un duplicado(\$379.00).

### Haz clic en confirmar

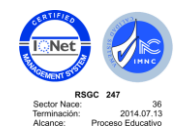

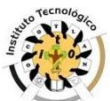

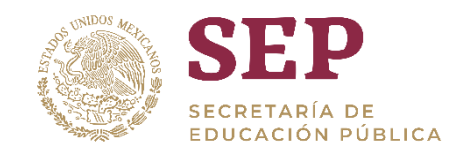

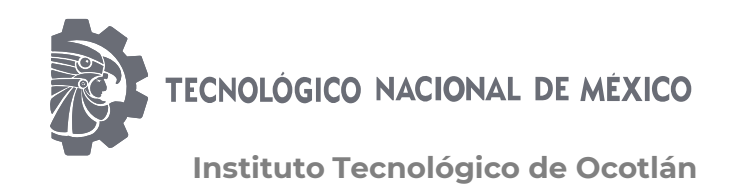

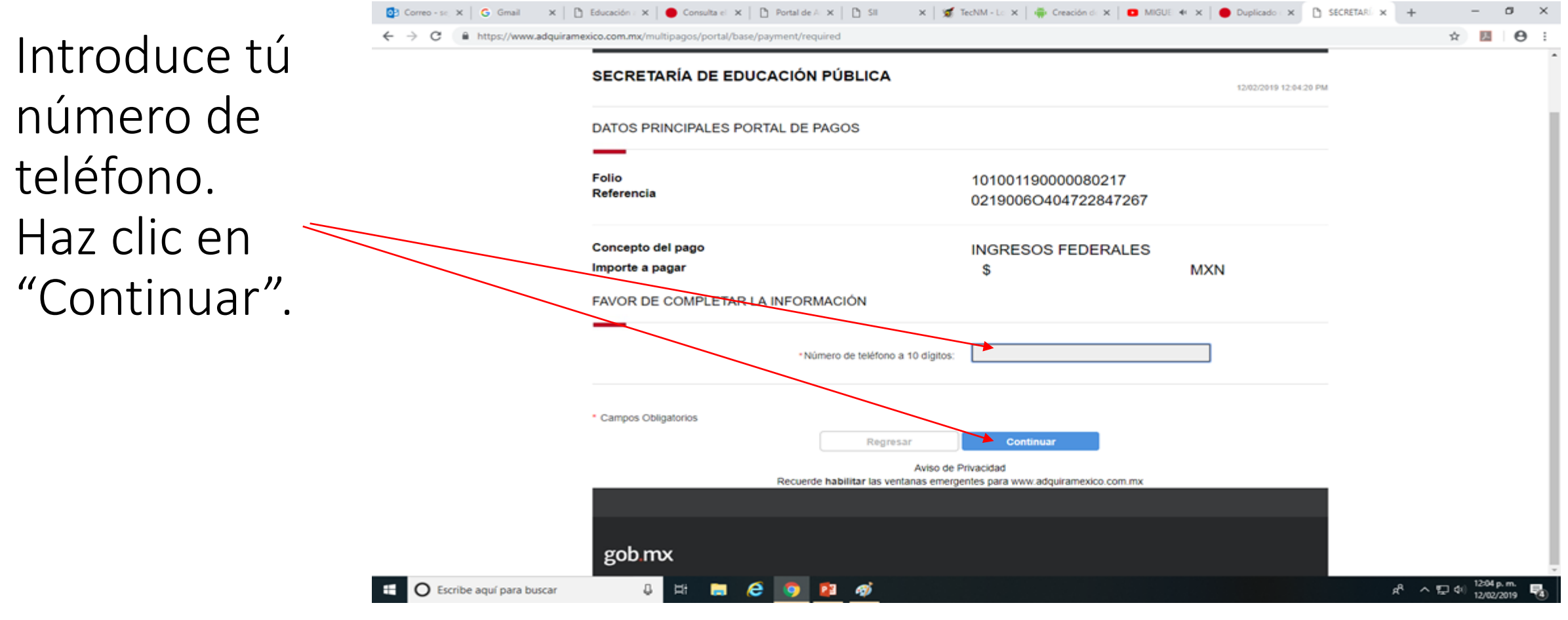

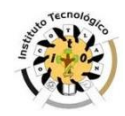

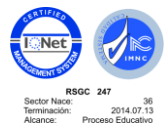

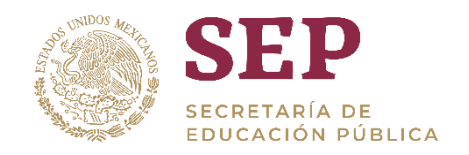

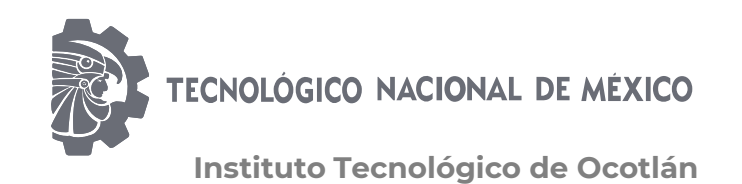

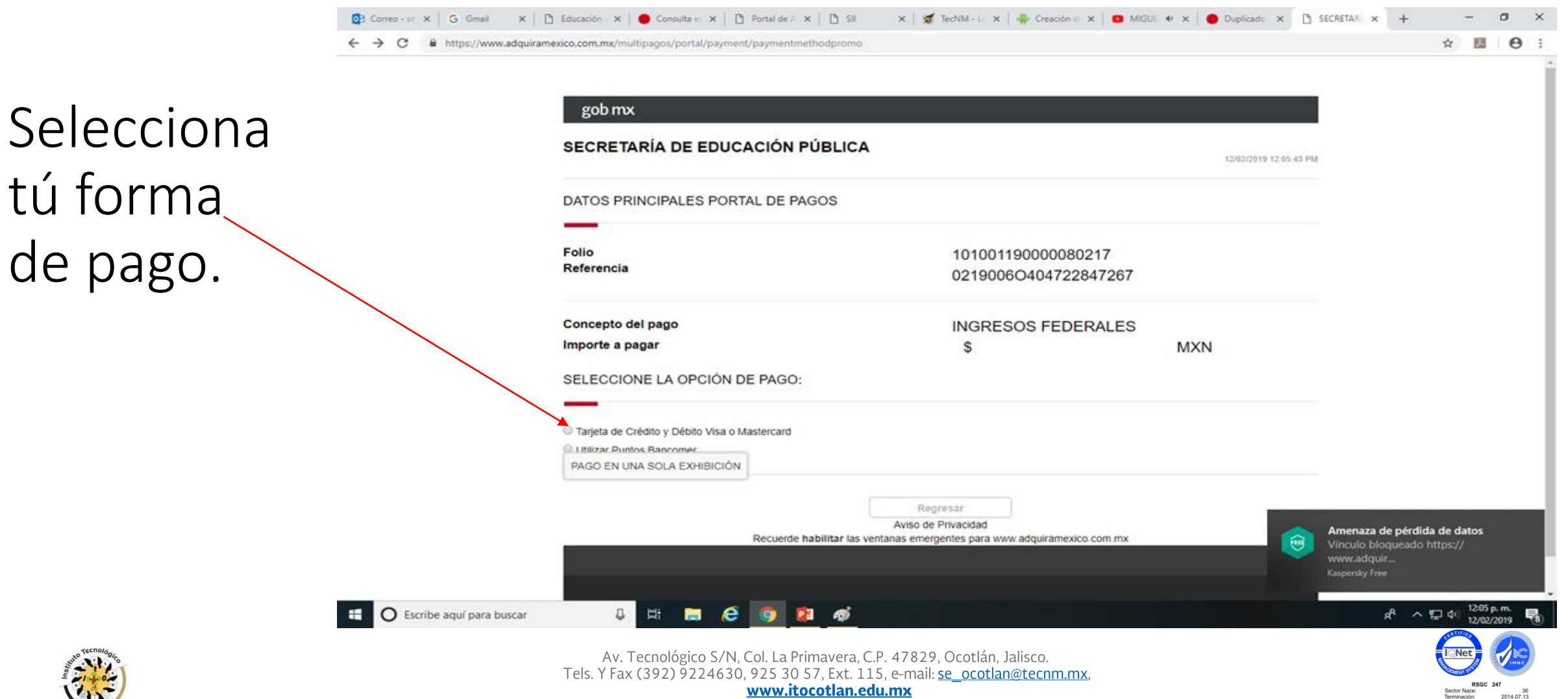

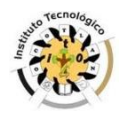

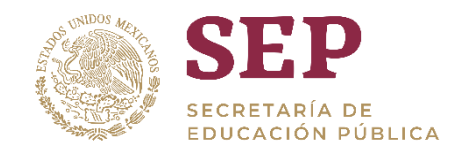

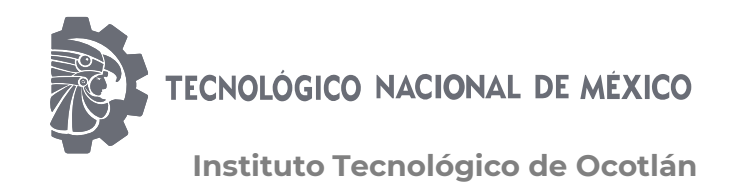

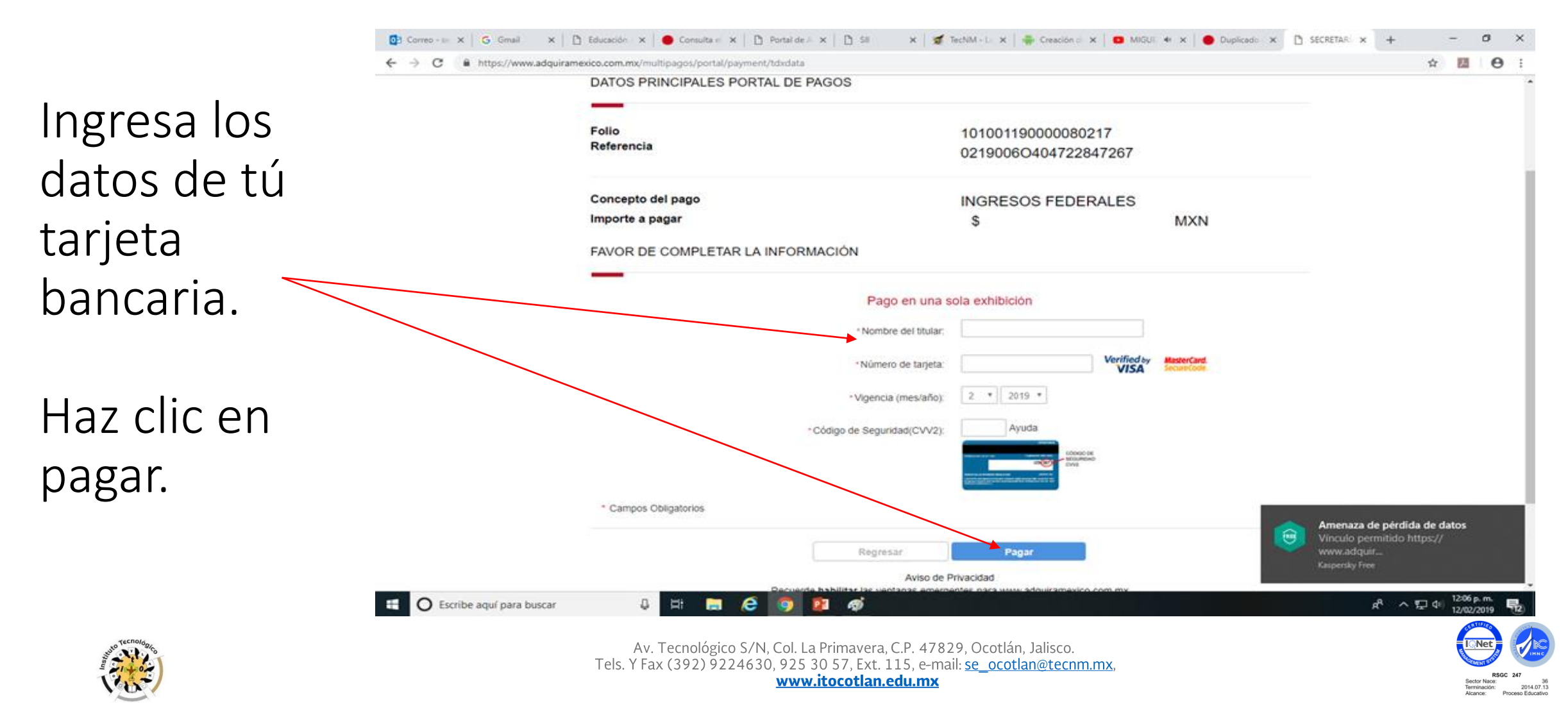

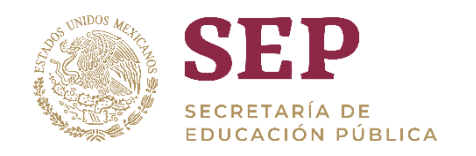

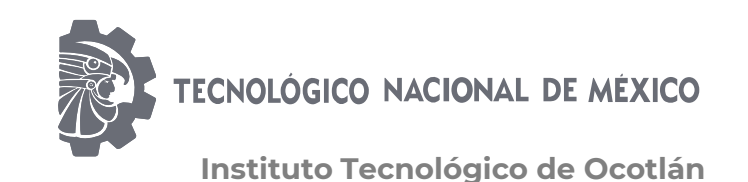

## ¡Felicidades!

En breve obtendrás tú cédula profesional en tú correo o podrás descargarla.

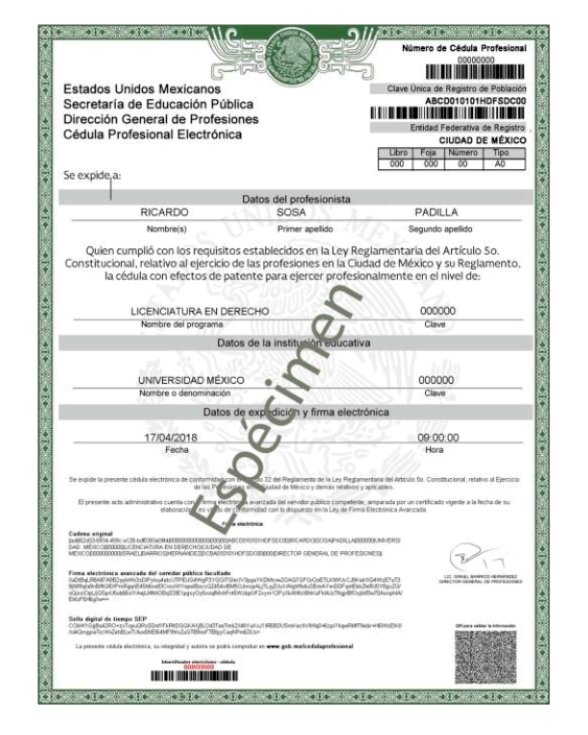

Para recibir tú título en el Tecnológico de Ocotlán, es requisito enviar al correo <u>tec.ocotlan.tramitetitulo@gmail.com</u>, copia de los archivos .pdf y .xml que recibiste de tú cédula profesional.

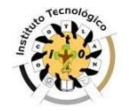

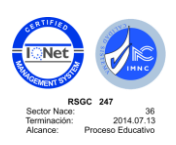